# Employee Self Service (ESS) Open Enrollment Election Guide

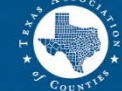

TEXAS ASSOCIATION *of* Counties Health and Employee Benefits Pool

# **Open Enrollment**

|                           |                                                                                                    |                       |              | Welcome,             | TODD TEST      |   |
|---------------------------|----------------------------------------------------------------------------------------------------|-----------------------|--------------|----------------------|----------------|---|
| TEXAS ASSOC<br>HEALTH AND | IATION <i>of</i> Counties<br>Employee Benefits Pool                                                                                                    | Home                  | Benefits     | Alerts               | Profile        |   |
| 2019 Annual Renewal       |                                                                                                    |                       |              |                      |                |   |
|                           |                                                                                                    |                       |              |                      |                |   |
|                           | 이는 이는 사람은 것을 가려야 한다. 가지 않는 것을 가지 않는 것을 가지 않는 것을 가지 않는 것을 가지 않는 것을 가지 않는 것을 가지 않는 것을 가지 않는 것을 가지 않는 것을 가지 않는 것을 가 있다.<br>같이 같이 같이 같이 같이 같이 같이 같이 같이 같이 같이 같이 같이 같 |                       |              |                      |                |   |
| Welcome to A              | nnual Renewal                                                                                                    |                       |              |                      |                |   |
|                           | inder Norro Mar                                                                                                    |                       |              |                      |                |   |
|                           |                                                                                                    |                       |              |                      |                |   |
|                           |                                                                                                    | l o ga da Talina Alan | sinen en nam | 1970-9987 (2004) (19 | neggijestes er | - |
| Review and Con            | firm Your Information                                                                                                    |                       |              |                      |                |   |
| Please take a minute to r | eview and confirm the information we l                                                                                                    | have for you.         |              |                      |                |   |
| · .                       |                                                                                                    |                       |              |                      |                |   |
| Your Basic Informat       | ion                                                                                                    |                       |              |                      |                |   |
| First Name:               | TODD                                                                                                    |                       |              |                      |                |   |
| Last Name:                | TEST                                                                                                    |                       |              |                      |                |   |
| Birth Date:               | 5/5/1964                                                                                                    |                       |              |                      |                |   |
| Address Line 1:           | 1234 TEST DRIVE                                                                                                    |                       |              |                      |                |   |
| Address Line 2:           |                                                                                                    |                       |              |                      |                |   |
| City:                     | TEST                                                                                                    |                       |              |                      |                |   |
| State:                    | TEXAS                                                                                                    |                       |              |                      |                |   |
| ZIP Code:                 | 55555                                                                                                    |                       |              |                      |                |   |
|                           |                                                                                                    |                       |              |                      |                |   |

To update your basic information, home/work phone, and/or home address, please contact your County or District Human Resources or Benefits

## To enroll in new benefits:

- Click "Annual Renewal" under the Benefits tab.
- Review your contact information and confirm your information is correct.
- Make corrections or changes if needed.

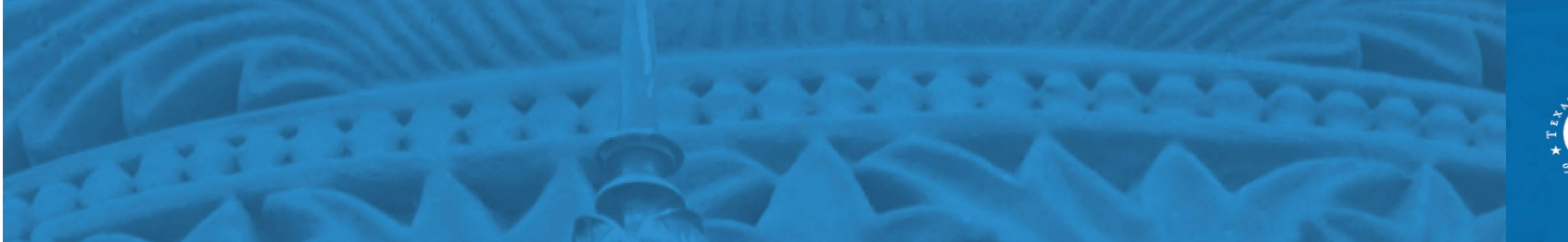

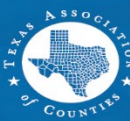

# Dependents

| nrollment → |                             |                               |                                    |               |               |       |    |
|-------------|-----------------------------|-------------------------------|------------------------------------|---------------|---------------|-------|----|
| F           | For disabled dependents, pl | ease provide required docume  | ents to your Benefits Administrato | ſ.            |               |       |    |
|             |                             |                               |                                    |               | Add Dependent | To ac | ł  |
|             | New Dependent               |                               |                                    |               |               |       |    |
|             | First Name:                 | Baby                          | Birth Date:                        | 7/1/2019      |               | • /   | 1  |
|             | Middle Name:                |                               | Gender:                            | Female        | ~             | T     | r  |
|             | Last Name: (                | TEST                          | Relationship:                      | Child         | ~             | r     | n  |
|             | SSN:                        |                               | Disabled<br>Child/Grandchild:      |               |               | þ     | )  |
|             | 🗹 Use my h                  | ome address for this dependen | ıt                                 |               |               | • (   | ][ |
|             | Line 1:                     | 1234 TEST DRIVE               | City:                              | TEST          |               | e     | )  |
|             | Line 2:                     |                               | State:                             | TEXAS         | ~             |       | ~  |
|             |                             |                               | Zip Code:                          | 55555         |               | • (   | _  |
|             |                             |                               | Country:                           | United States | ~             |       |    |
|             |                             |                               |                                    |               | CANCEL SAVE   |       |    |

Return To I

### **To add new dependents:**

- Access the "Dependent" tab from the Profile page or as you move through the enrollment process.
- Click "Add Dependent" and enter dependent information.
- Click "Save" once complete.

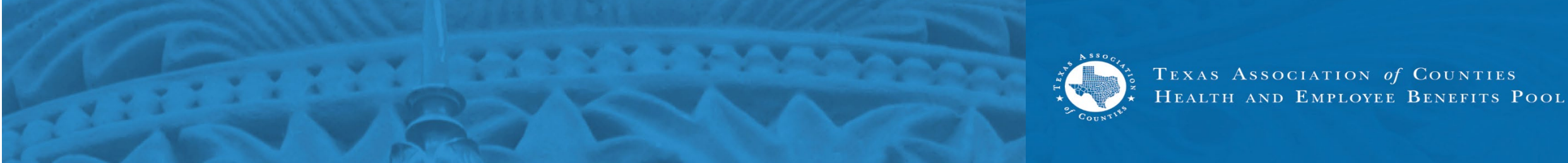

# **Enroll in Benefits**

|                                                                    |           |                 | Welcome, | TODD TEST   |
|--------------------------------------------------------------------|-----------|-----------------|----------|-------------|
| TEXAS ASSOCIATION of COUNTIES<br>HEALTH AND EMPLOYEE BENEFITS POOL | Home      | Benefits        | Alerts   | Profile     |
| 2019 Annual Renewal 0% Enrollment Complete                         |           |                 |          |             |
| Medical - Who Will You Cover?                                      | 0 Ben     | efits Added     | ,<br>₩   | View Cart → |
|                                                                    | YOUR LODA | I Cost Per Mont | n        | \$U.UU      |

#### Select the family members you want to cover:

The number of family members you include under your coverage affects your contribution amount (what comes out of your paycheck). The more people you cover, the more you pay. Learn more

#### Family Member

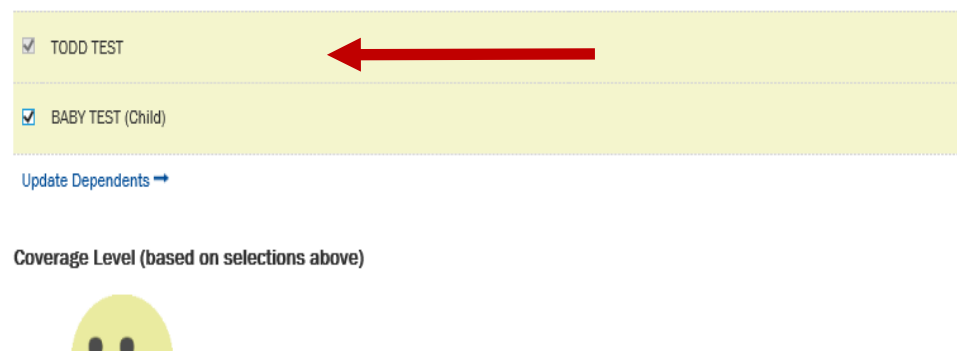

## To enroll in new benefits:

- Click the benefit you wish to enroll in.
- Check the family dependent you wish to add to your benefits.
- Make your Elections: for example, employee+child, etc.

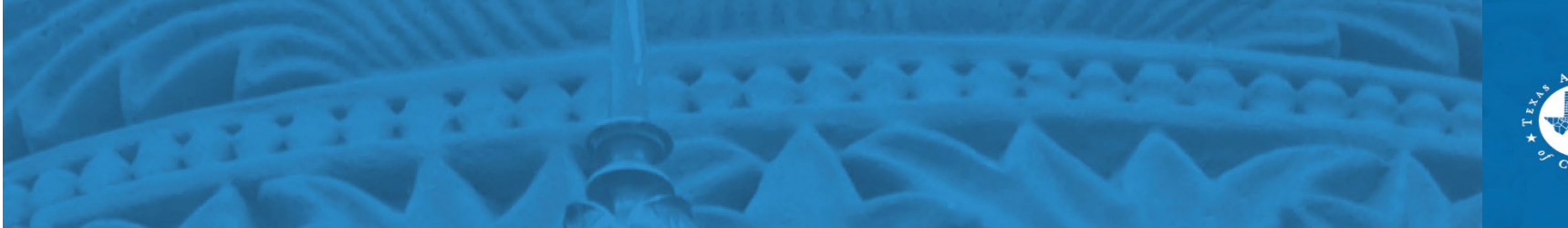

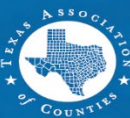

# **Benefit Selection**

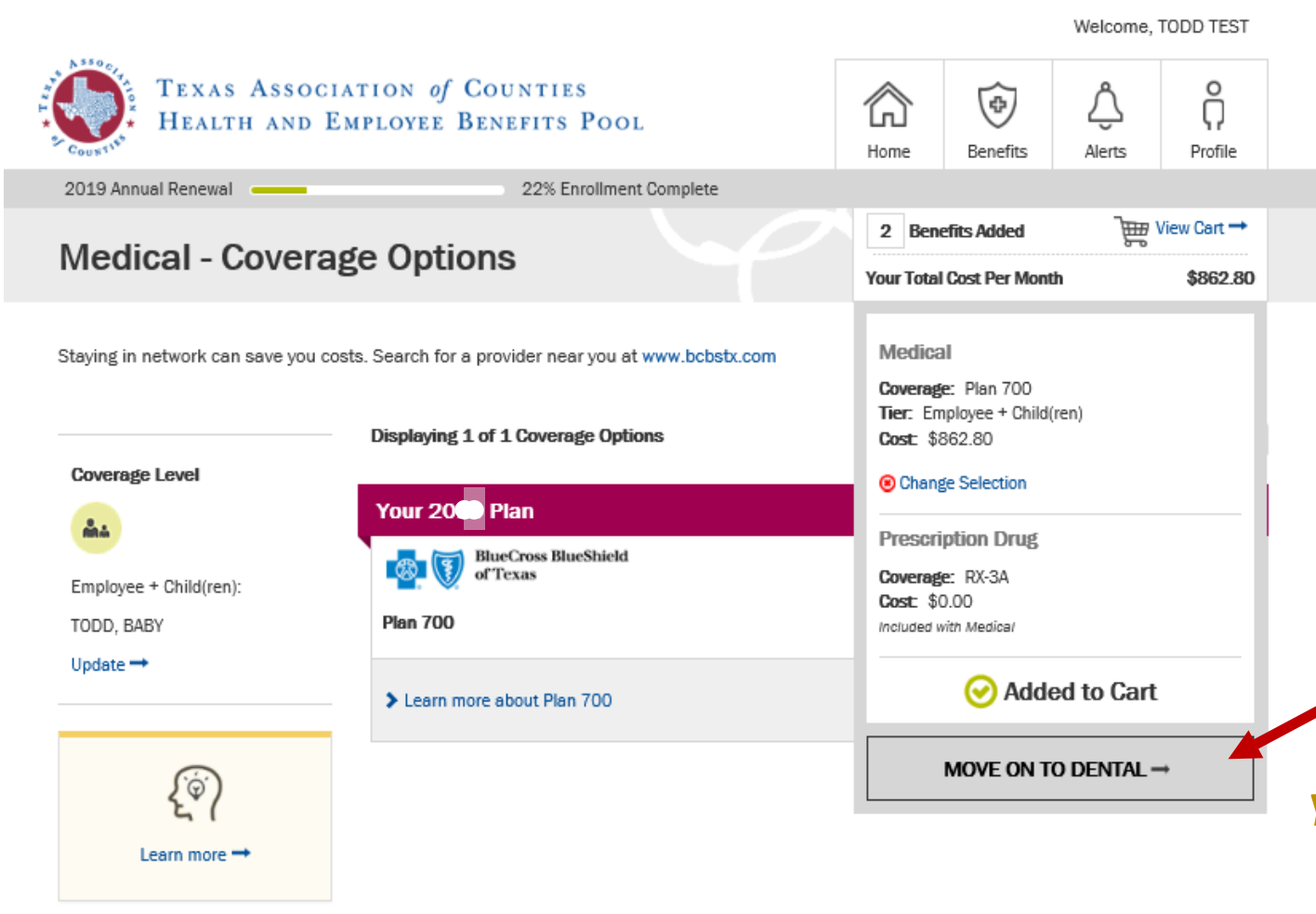

## When selecting benefits:

- Choose the dependent you wish to add to your elections.
- Click the next benefit and continue through all your benefits until all elections are completed.

You can <u>only</u> add a dependent if you are doing open enrollment or if you are a new hire electing benefits.

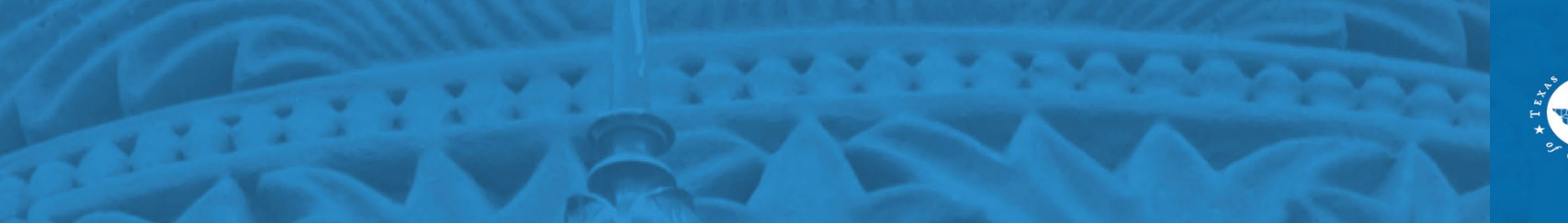

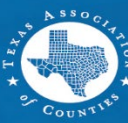

# **Benefit Selection (cont'd)**

|                                                                                                    |                                                                                                    |             |                | Welcome,                   | TODD TEST                      |  |
|----------------------------------------------------------------------------------------------------|----------------------------------------------------------------------------------------------------|-------------|----------------|----------------------------|--------------------------------|--|
| HEALTH AND                                                                                          | CIATION <i>of</i> COUNTIES<br>Employee Benefits Pool                                                                                                    | Home        | Benefits       | <u>م</u><br>Alerts         | Profile                        |  |
| 019 Annual Renewal                                                                                  | 0% Enrollment Complete                                                                                                    |             |                |                            |                                |  |
|                                                                                                    | 0 Ben                                                                                                    | efits Added | Ē              | View Cart 🔿                |                                |  |
| ledical - Covera                                                                                    | age Options                                                                                                    | Your Tota   | l Cost Per Mon | th                         | \$0.00                         |  |
| aying in network can save you o<br>worage Level                                                     | costs. Search for a provider near you at www.bcbsbc.com Displaying 1 of 1 Coverage Options                                                                         |             | Sor            | t By Curren                | t Plan 🔽                       |  |
| aying in network can save you o                                                                     | <ul> <li>Costs. Search for a provider near you at www.bcbsbk.com</li> <li>Displaying 1 of 1 Coverage Options</li> <li>Your 2019 Plan</li> </ul>                    |             | Sort           | t By Curren                | t Plan 🔽                       |  |
| aying in network can save you<br>Coverage Level                                                     | Costs. Search for a provider near you at www.bcbsbc.com Displaying 1 of 1 Coverage Options Your 2019 Plan BlueCross BlueShield                                     |             | Sort           | t By Curren                | t Plan 🔽                       |  |
| aying in network can save you<br>Coverage Level                                                     | costs. Search for a provider near you at www.bcbstx.com Displaying 1 of 1 Coverage Options Your 2019 Plan BlueCross BlueShield of Texas                            |             | Sort           | t By Curren                | t Plan<br>▼<br>62.80           |  |
| aying in network can save you<br>Coverage Level<br>Employee + Child(ren):<br>FODD, BABY             | costs. Search for a provider near you at www.bcbsbc.com<br>Displaying 1 of 1 Coverage Options<br>Your 2019 Plan<br>With Cross BlueShield<br>of Texas<br>Plan 700   |             | Sor            | t By Curren<br>\$8<br>Cost | t Plan 🔽<br>62.80<br>Per Month |  |
| aying in network can save you<br>Coverage Level<br>Employee + Child(ren):<br>FODD, BABY<br>Update → | costs. Search for a provider near you at www.bcbsbc.com<br>Displaying 1 of 1 Coverage Options<br>Your 2019 Plan<br>Weight Cross BlueShield<br>of Texas<br>Plan 700 |             | Sor            | t By Curren<br>\$8<br>Cost | t Plan V<br>62.80<br>Per Month |  |

Learn more 🔿

## Add all benefits to your cart:

• Even if you are not making a change to a benefit, the benefit *must* be added to your cart in order for it to be added to your benefits.

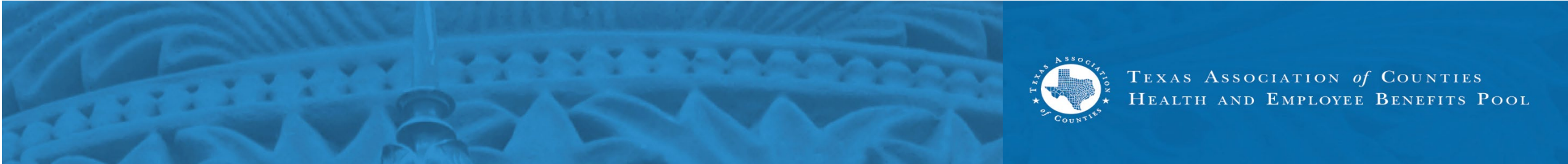

# **Benefit Selection (cont'd)**

| Benefit Choices       Waive Coverage       Your 2019 Plan                                                                                                    | <b>Cost</b><br>\$0.00          |
|----------------------------------------------------------------------------------------------------|--------------------------------|
| Waive Coverage Your 2019 Plan                                                                                                    | \$0.00                         |
| Your 2019 Plan                                                                                                    |                                |
| e                                                                                                    |                                |
| ● \$30,000                                                                                                    | \$0.00                         |
| Voluntary Term Life                                                                                                    | VOYA.                          |
| Benefit Choices                                                                                                    | Cost                           |
| Your 2019 Plan                                                                                                    |                                |
| O Waive Coverage                                                                                                    | \$0.00<br>Cost Per Month       |
| ● \$10,000*                                                                                                    | \$5.40<br>Cost Per Month       |
| ○ \$20,000*                                                                                                    | \$10.80<br>Cost Per Month      |
| <ul> <li>You are required to provide Evidence of Insurability (EOI). Your new cover<br/>not take effect until approved by Voya. Please proceed to the Evidence<br/>Insurability (EOI) form. You must print, complete and mail the EOI form to<br/>request approval.</li> </ul> | erage will<br>of<br>to Voya to |

## When selecting life benefits:

- An Evidence of Insurability (EOI) form must be completed for any life coverage changes or increases.
- New hires selecting life for the first time do not need to complete an EOI for life coverage.

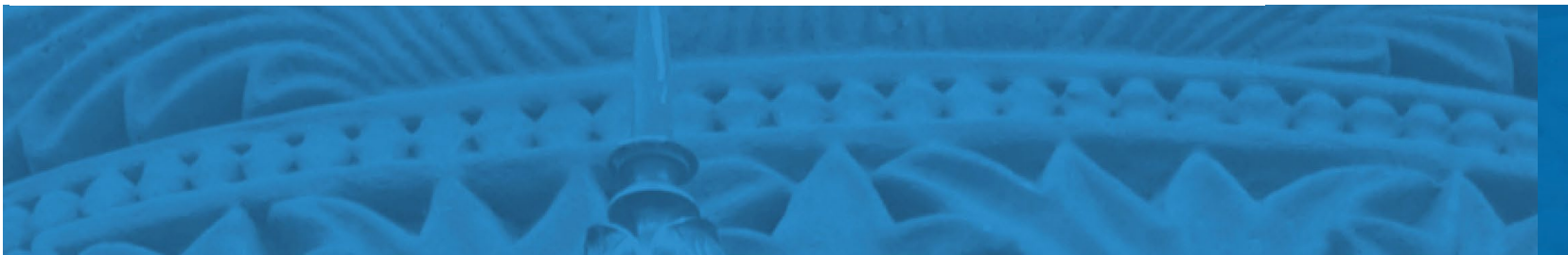

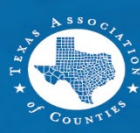

# Beneficiaries

| Profile                                                                                                 | and the second                                                |                                                     |                                         |
|----------------------------------------------------------------------------------------------------|---------------------------------------------------------------|-----------------------------------------------------|-----------------------------------------|
|                                                                                                    |                                                               |                                                     |                                         |
| Beneficiary Summary                                                                                     |                                                               |                                                     |                                         |
| Your current beneficiary designations are listed below. Please review the<br>beneficiaries at any time. | ese designations to ens                                       | ure they are up to date.                            | You can add or change                   |
| AVAILABLE BENEFICIARIES                                                                                 |                                                               |                                                     |                                         |
|                                                                                                    | Relationship                                                  | SSN / Tax ID                                        | Birth Date                              |
|                                                                                                    |                                                               | ***_**                                              |                                         |
| BENEFICIARY DESIGNATIONS                                                                                |                                                               | 🖸 Edit Benefi                                       | ciary Designations →                    |
|                                                                                                    |                                                               |                                                     |                                         |
| ? Need to add a beneficiary?                                                                            | 🖸 Need to                                                     | o update your o                                     | designations?                           |
| To add a new beneficiary please contact at 888-888-0000.                                                | You can designate r<br>the allocation perce<br>beneficiaries. | new beneficiaries for yo<br>Intage or assignment of | ur benefits and change<br>'your current |
|                                                                                                    |                                                               | Update Benefi                                       | ciary Designations $\rightarrow$        |

## Add or change a beneficiary:

- View your beneficiary summary under the "Profile" tab.
- Click "Update Beneficiary Designations" to add or change beneficiaries.
- Click "Edit Beneficiary Designations" to change beneficiary information: address, phone number, etc.

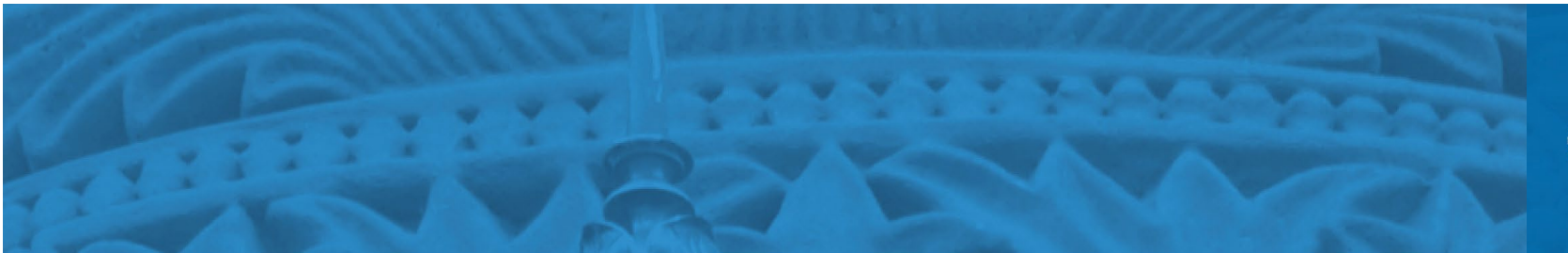

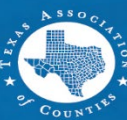

# **Beneficiaries (cont'd)**

~

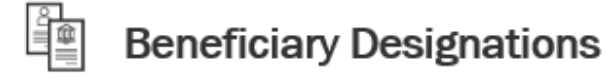

You can assign or update beneficiaries for all benefits that are eligible for beneficiary designations. As you are making updates, please consider the following:

- If you do not see a beneficiary available to be added, you must first add the beneficiary here: 🛍 Add a Beneficiary
- · Each beneficiary may only be designated once per benefit

If you have questions regarding the setup of your beneficiaries, please contact the Benefits Administrator at your county or district.

#### BENEFITS

#### Primary Contingent TED TEST. TIM TEST. Remove Remove 100% 1009 Sibling Parent ~ ~ Select a beneficiary ... Select a beneficiary ... Primary Total: 100% Contingent Total: 1009

## Assigning a beneficiary:

 Add a new beneficiary to your benefits.

 Select benefit percentage for each beneficiary. (*Percentages must add up* to 100).

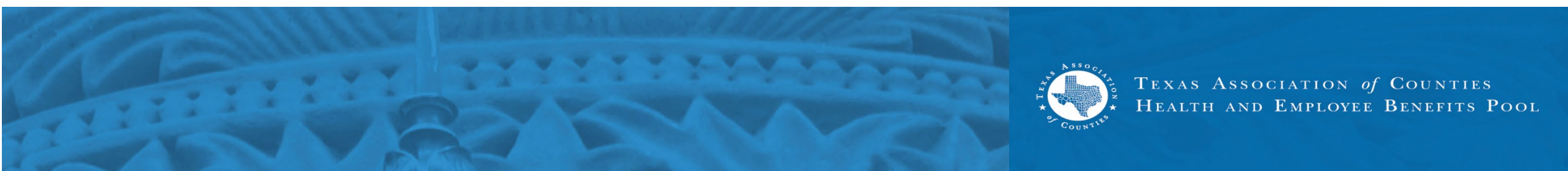

Cart

| TEXAS ASSOCIATION <i>of</i> Counties<br>Health and Employee Benefits Pool | Home   | Benefits   | Âlerts | Profile    |  |
|---------------------------------------------------------------------------|--------|------------|--------|------------|--|
| 2019 Annual Renewal                                                       |        | - AJJ-J    | 7000   | Checkout = |  |
| Your Cart                                                                 | 9 Bene | ents Added | Ē      | uneckout   |  |

All values represent per month amounts.

| (Health                                    |                         |                                                                 |               |           |
|--------------------------------------------|-------------------------|-----------------------------------------------------------------|---------------|-----------|
| Benefit                                    | Coverage Details        | Coverage For                                                    | Employer Cost | Your Cost |
| Medical<br>Change →                        | Coverage: Plan 700      | Employee + Child(ren)<br>TODD, BABY                             | \$0.00        | \$862.80  |
| Prescription Drug<br>Included with Medical | Coverage: RX-3A         |                                                                 | \$0.00        | \$0.00    |
| Dental<br>Change →                         | Coverage: Dental - II-O | Employee + Child(ren)<br>TODD, BABY                             | \$0.00        | \$39.26   |
| Basic Vision<br>Change →                   | Coverage: Plan I        | Employee Only<br>TODD<br>Not Covered: BABY<br>Change Coverage → | \$6.68        | \$0.00    |
|                                            |                         |                                                                 |               |           |

## **Review the benefits in** your cart:

• Click on "Change" to make corrections or changes to any benefits elected and added to the cart.

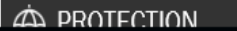

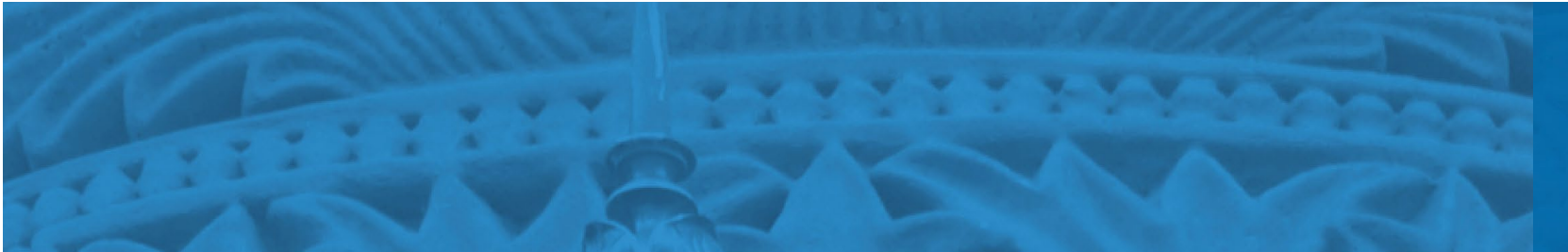

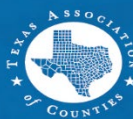

# **Benefits Confirmation**

|       |                                                                  |                               |           |            | Welcome,    | TODD TEST |   |
|-------|------------------------------------------------------------------|-------------------------------|-----------|------------|-------------|-----------|---|
| * T & | TEXAS ASSOCIATION of COUNTIES<br>HEALTH AND EMPLOYEE BENEFITS PC | OOL                           | home Home | Benefits   | ے<br>Alerts | Profile   |   |
|       |                                                                  |                               |           |            |             |           |   |
|       | Health Benefits                                                  | بالمعادية .<br>المسلم المراجع |           |            |             |           |   |
|       |                                                                  |                               |           |            |             |           |   |
|       | My 2019 Benefit Details                                          |                               |           |            | PRINT CONI  | FIRMATION | ] |
|       | You and your listed dependents                                   |                               |           |            |             |           |   |
|       | Name                                                             | elationship                   | I         | Birth Date |             |           |   |

#### **Benefits confirmation:**

• Print or save your benefits confirmation.

| Name      | Relationship | Birth Date |  |  |
|-----------|--------------|------------|--|--|
| TODD TEST | Self         | 5/5/1964   |  |  |

#### Below are your benefit elections for 2019 as of 7/17/2019 8:07:02 AM

#### Learn more about your benefit plans here.

All values represent per month amounts.

| (H) HEALTH |                    |               |               |           |
|------------|--------------------|---------------|---------------|-----------|
| Benefit    | Coverage Details   | Coverage For  | Employer Cost | Your Cost |
| Medical    | Coverage: Plan 700 | Employee Only | \$0.00        | \$554.58  |

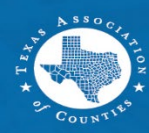

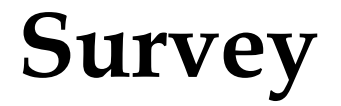

0

Õ

Profile

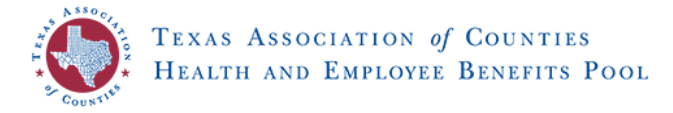

2023 Annual Renewal

#### **TAC Benefits Survey**

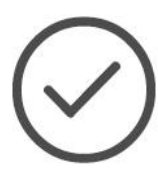

You have successfully purchased your 2023 benefits! You have until 11:59 PM CDT, September 30, 2022 to revise your elections.

After this date, your elections will be final and cannot be changed until the Annual Enrollment period or you experience a qualified life event, such as marriage or a birth.

Learn more about your benefit plans here.

View and print a confirmation statement -

 $\Theta$ 

Benefits

Alerts

ዀ

Home

#### **Voluntary survey questionnaire:**

- A confirmation statement can also be printed here.
- Complete a voluntary survey questionnaire.

#### **Enrollment Survey**

We are interested in your feedback. Please take a few minutes to complete this survey. Simply click on the button next to the response that matches your opinion and add any comments in the box below. Your responses will be kept completely confidential.

When you are finished, click on the [Next] button to save your survey responses. If you would rather not complete the survey, you can click [Next] below.

1. Accessing and logging into the site was easy:

- Strongly Agree
- O Somewhat Agree
- O Somewhat Disagree

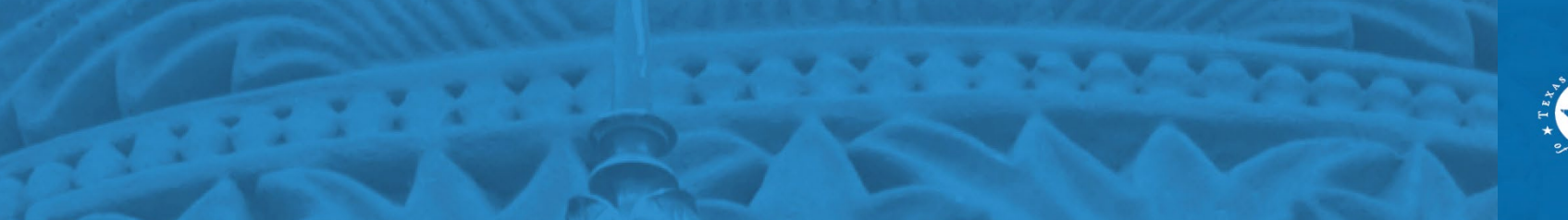

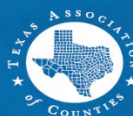

TEXAS ASSOCIATION of COUNTIES HEALTH AND EMPLOYEE BENEFITS POOL

# Enrollment Completed

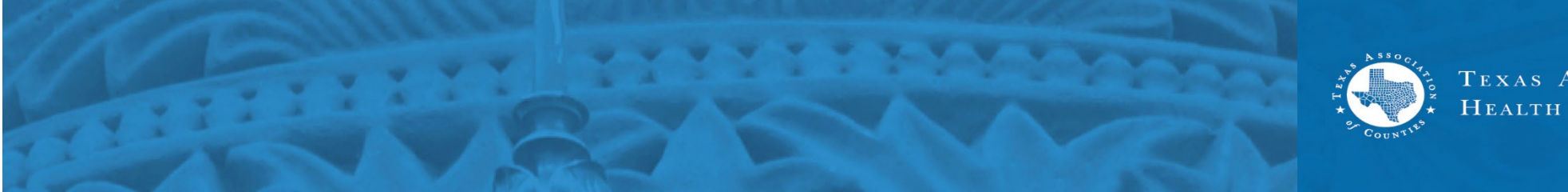

TEXAS ASSOCIATION *of* Counties Health and Employee Benefits Pool